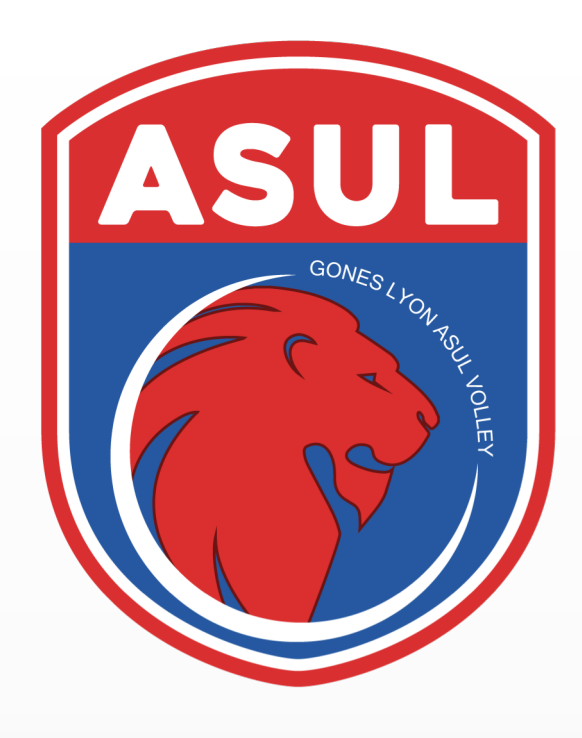

# GONES LYON ASUL VOLLEY

# TUTORIEL INSCRIPTIONS

| GONES LYON ASUL VOLLEY                | > Se connector > Créer un compte                                                               |  |  |  |
|---------------------------------------|------------------------------------------------------------------------------------------------|--|--|--|
|                                       | nscriptions                                                                                    |  |  |  |
|                                       | ASUL                                                                                           |  |  |  |
| GONES LYON ASUL VOLLEY<br>Bienvenue ! |                                                                                                |  |  |  |
|                                       | S'inscrire à l'année Voir toutes les activités - Choisissez une activité                       |  |  |  |
|                                       | S'inscrire à l'année<br>> Voir toutes les adhésions annuelles<br>- Choisissez une adhésion - + |  |  |  |
|                                       |                                                                                                |  |  |  |

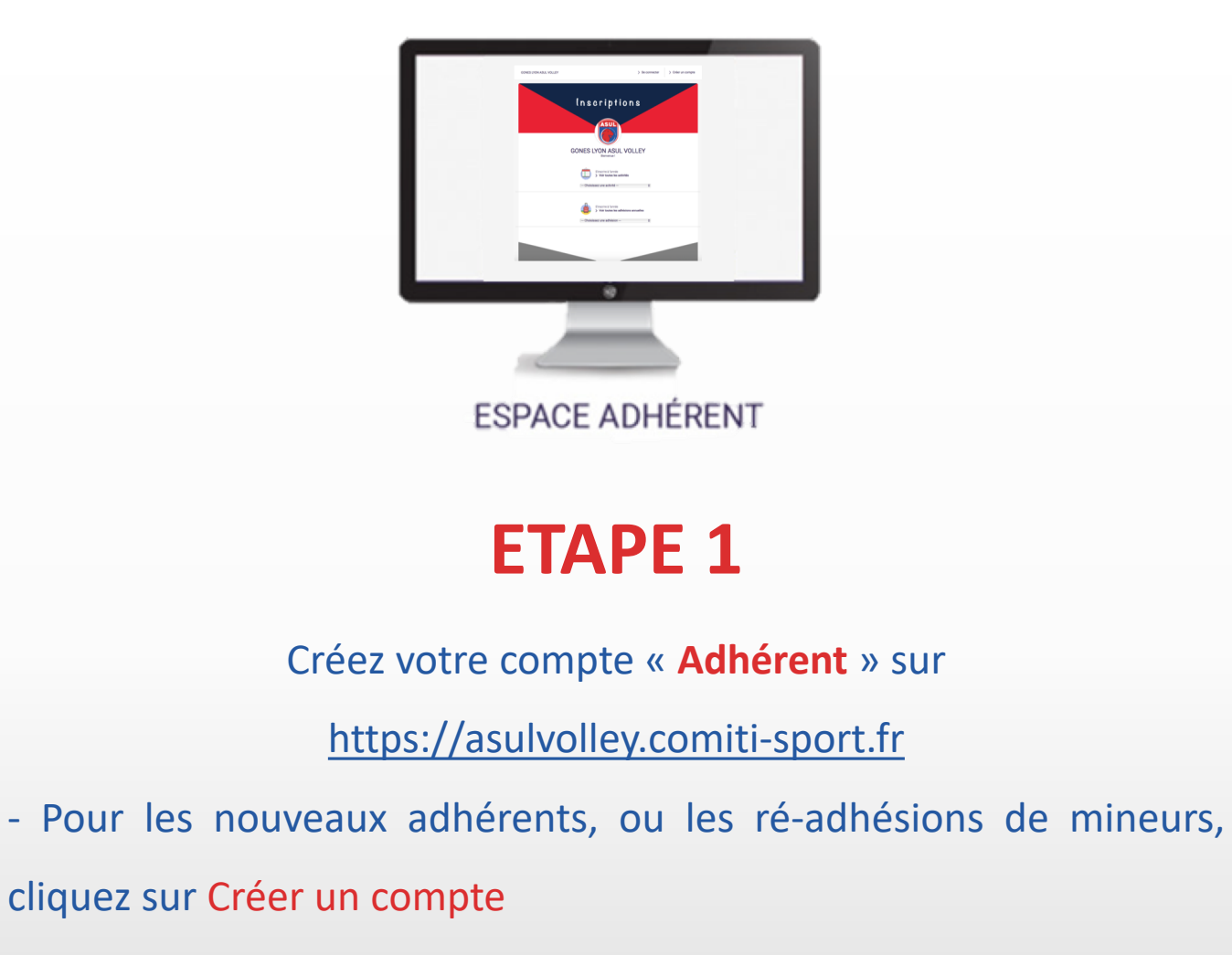

- Pour les ré-adhésions des personnes majeures, un compte a été pré-créé. Il vous suffit de cliquer sur Se connecter, et

cliquez sur mot de passe oublié.

Vous entrez ensuite l'adresse mail que vous avez utilisé pour vous inscrire la saison dernière.

| GONES LYON ASUL | Inscri                                                           | ptions                                                              | Créer un compte |
|-----------------|------------------------------------------------------------------|---------------------------------------------------------------------|-----------------|
|                 | AS                                                               |                                                                     |                 |
|                 | GONES LYON                                                       | ASUL VOLLEY                                                         |                 |
|                 | Vous êtes sur le point de créer le compte de ve<br>et/ou du resp | otre famille. Entrez les informations de l'enfant<br>onsable légal. |                 |
|                 | Nom de famille *                                                 | Entrez votre nom de famille                                         |                 |
|                 | Prénom *                                                         | Entrez votre prénom                                                 |                 |
|                 | Date de naissance *<br>Adresse *                                 | 14 \$ 05 \$ 2004                                                    | ÷               |
|                 | Code postal *                                                    | Entrez la orde postal                                               |                 |
|                 | Ville *                                                          | Entrez la ville                                                     |                 |
|                 | Adresse e-mail :                                                 | Saisir un email                                                     |                 |
|                 | Sécurité                                                         | Mot de passe :                                                      |                 |
|                 |                                                                  | Vérification :                                                      |                 |
|                 |                                                                  | Confirmer le mot de passe                                           |                 |
|                 | Prénom * du responsable légal                                    | Entrez le prénom du responsable légal                               |                 |
|                 | Nom de famille * du responsable légal                            | Entrez le nom de famille du responsable légal                       |                 |
|                 | Date de naissance<br>Lien de parenté avec le responsable légal   | 01 \$ 01 \$ 2000                                                    | ÷               |
|                 | in créant votre profil dans de ce club vous acceptez             | les conditions générales de ventes et d'utilisation d               | e               |
|                 | Annuler                                                          | > Créer                                                             |                 |
|                 |                                                                  |                                                                     |                 |

### Complétez le formulaire de création de compte,

Cliquez ensuite sur « Créer ».

#### GONES LYON ASUL VOLLEY

## W

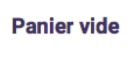

JIM MEU — Menu

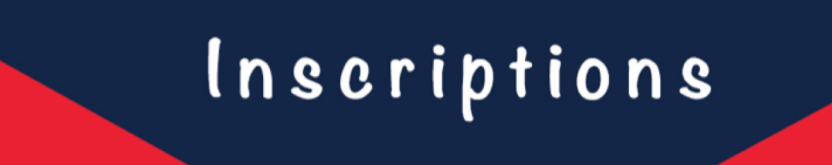

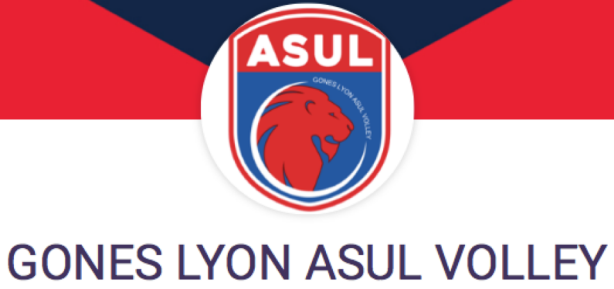

Bienvenue au club Jim MEU

Félicitations Jim MEU, votre compte est maintenant activé.

Vous pouvez désormais complétez vos informations personnelles et familialles puis consulter les offres du club.

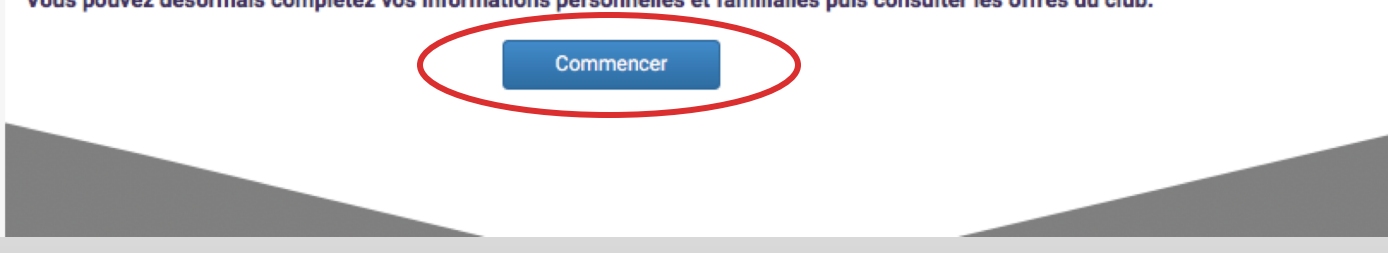

## **ETAPE 3**

Apparaît alors un message sur lequel vous n'avez qu'à cliquer sur le bouton « Commencer » pour arriver sur le menu de votre club.

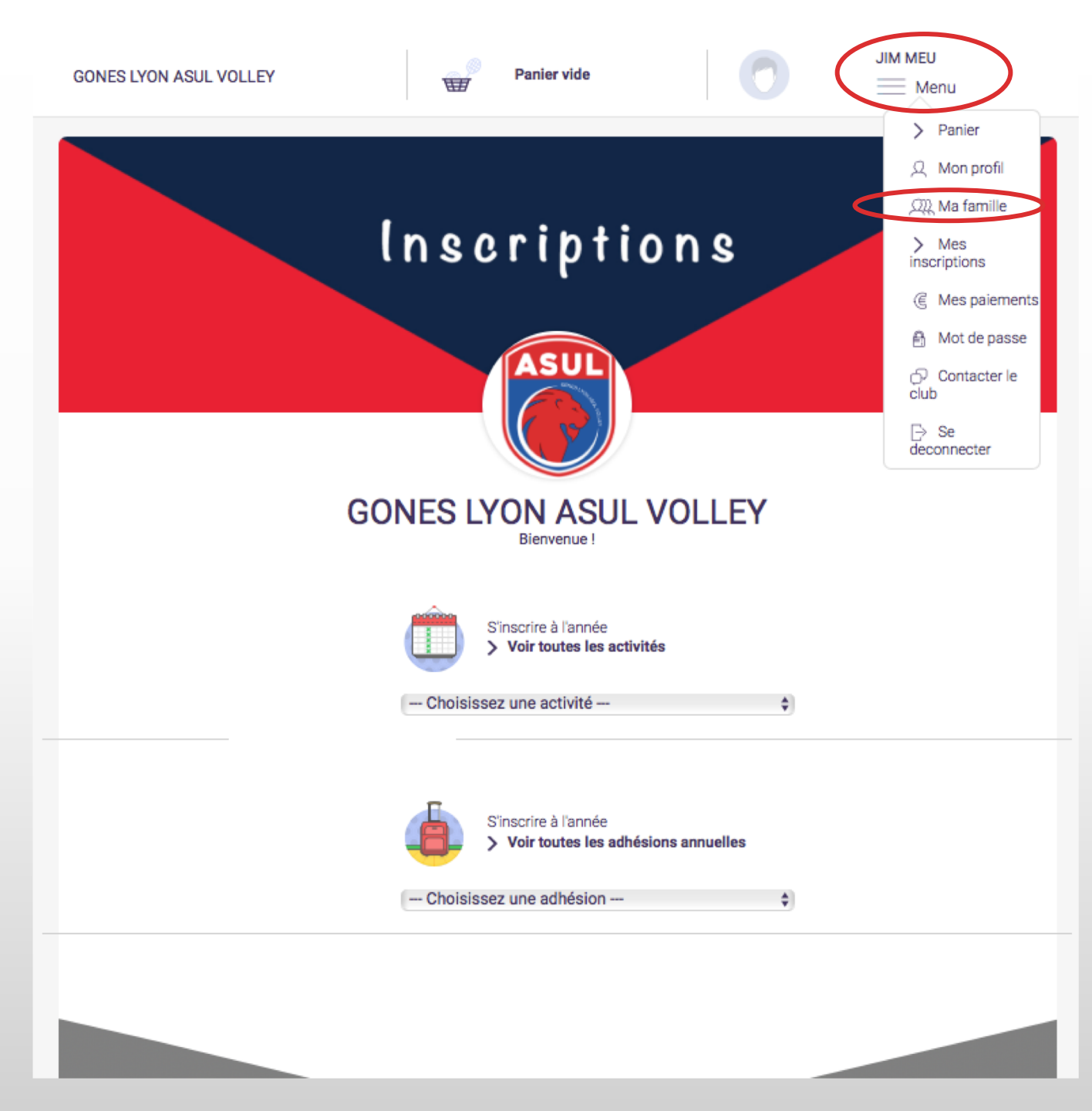

Pour ajouter des membres de votre famille, il vous suffit de cliquer sur « Menu » puis sur « Ma famille ».

Si vous n'avez pas besoin d'ajouter de membre de votre famille, veuillez passer à **l'étape 6** directement !

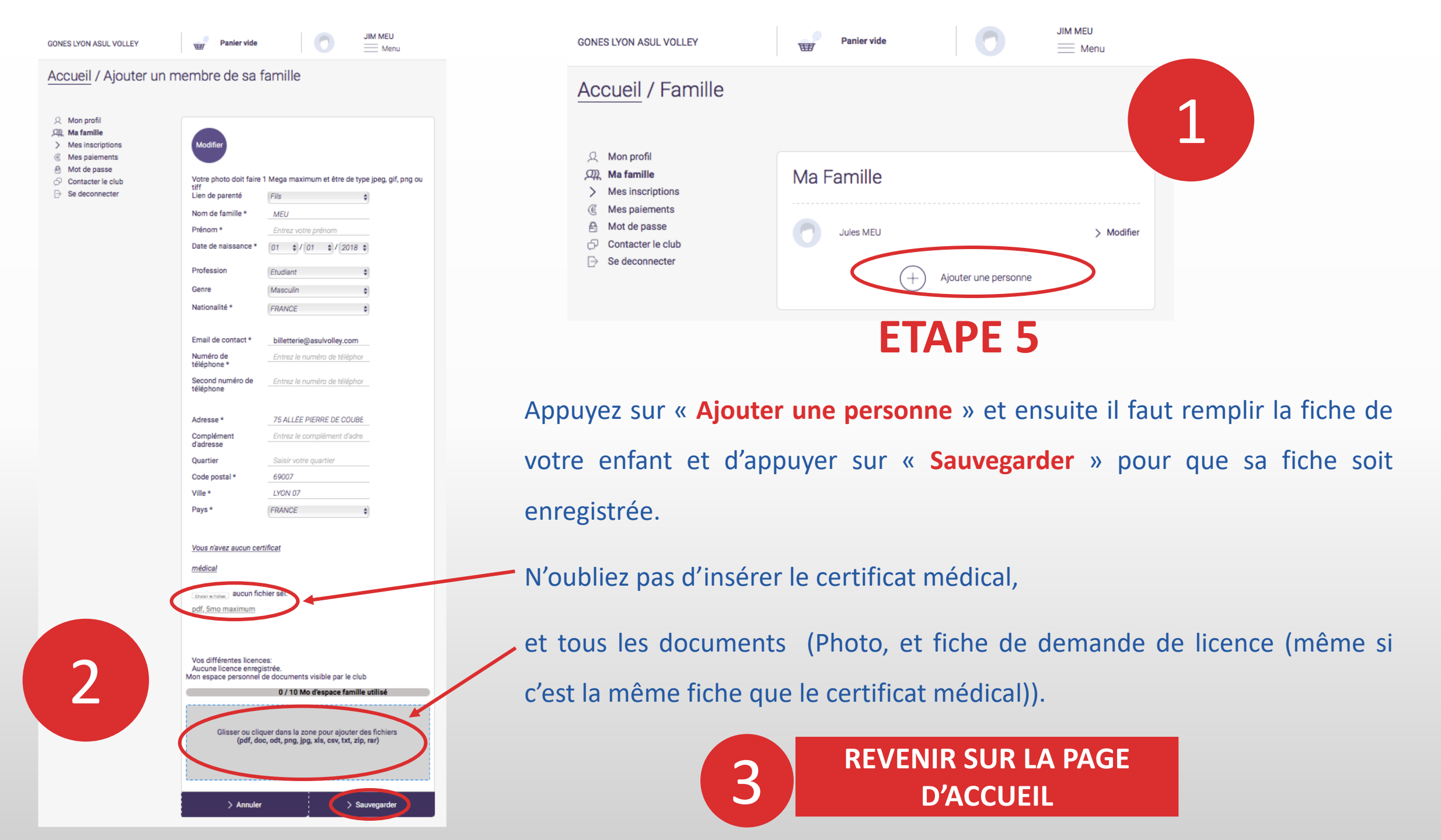

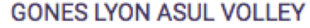

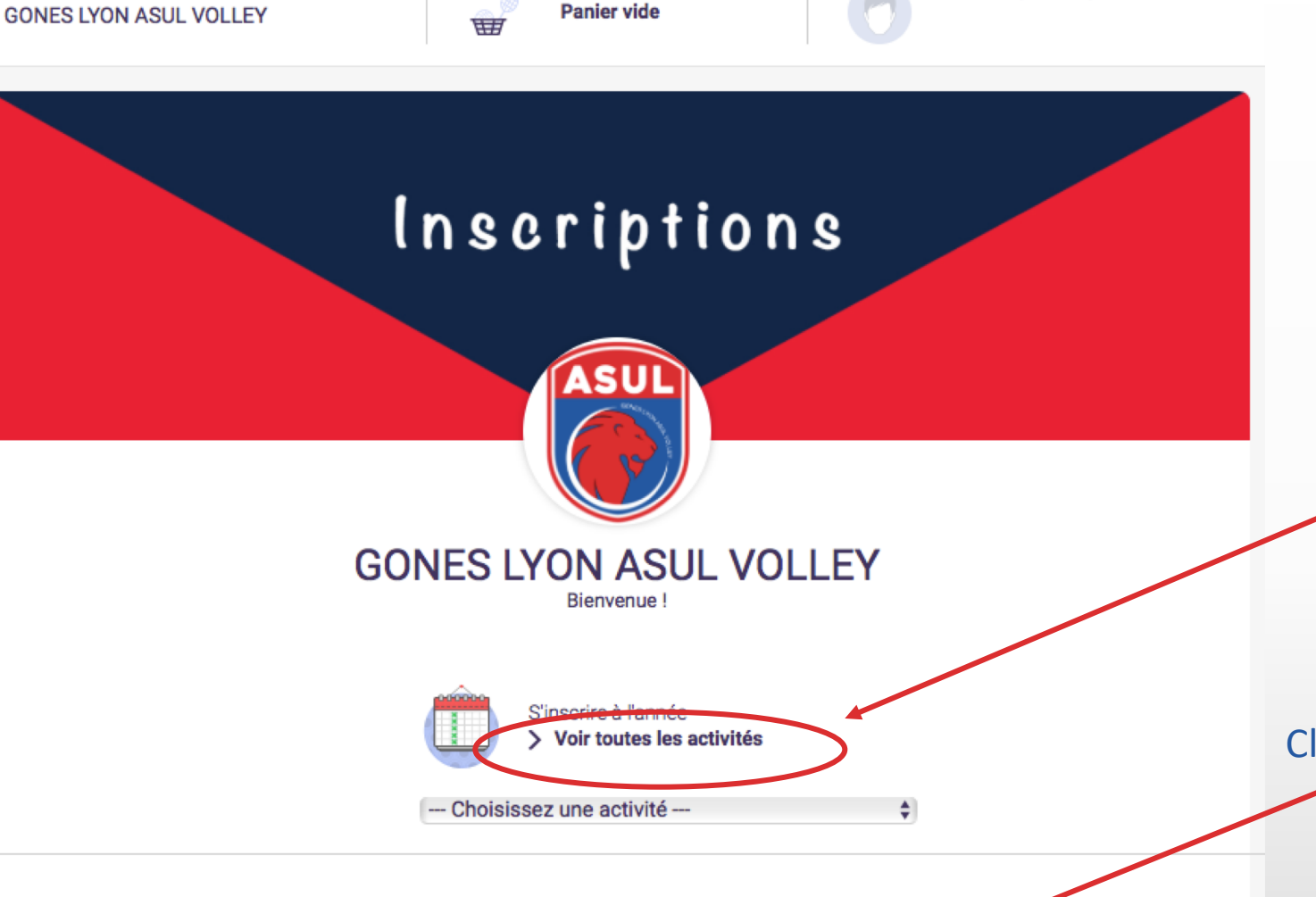

JIM MEU

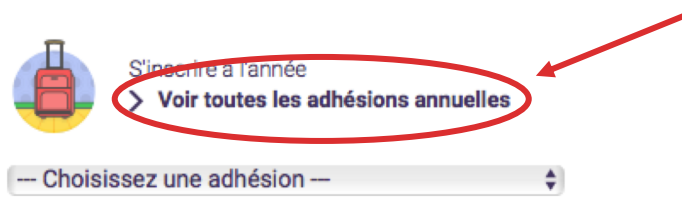

## **ETAPE 6**

Cliquez sur « Voir toutes les activités »,

pour le volley jeune, la compétition adulte,

le volley loisir, le volley santé.

Cliquez sur « Voir toutes les adhésions annuelles »,

pour les dirigeant, entraineurs et arbitres.

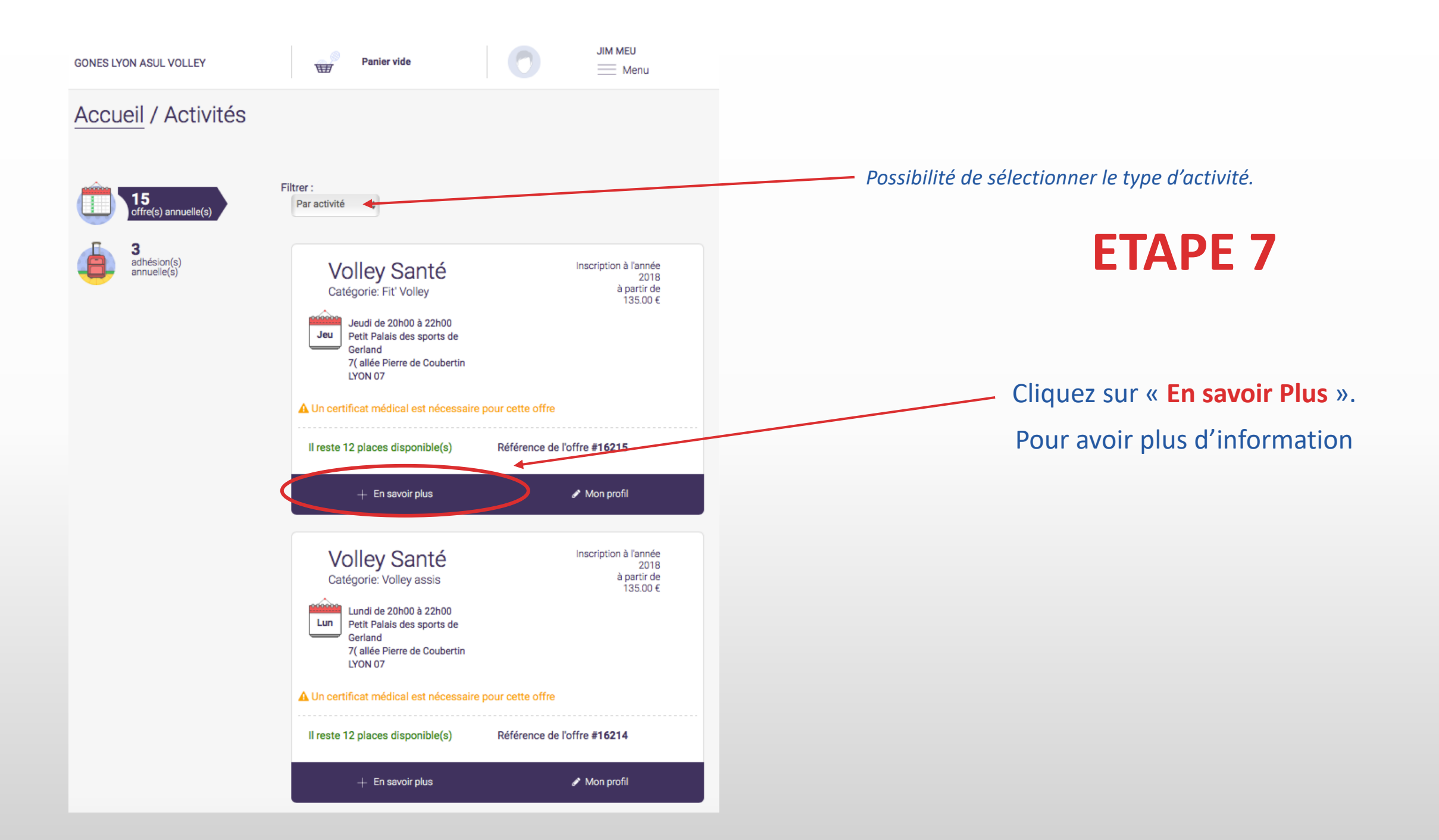

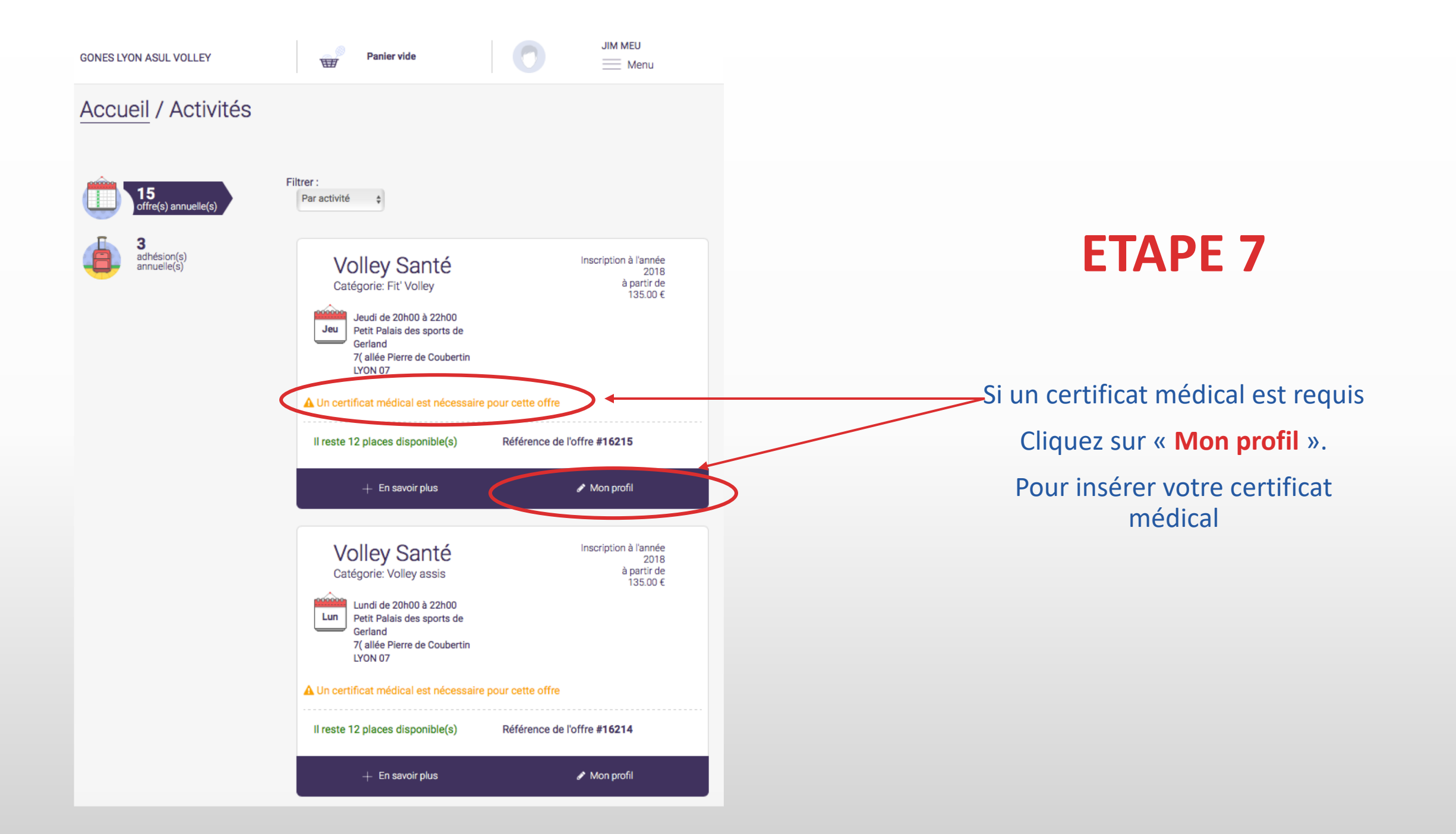

#### Second email

Saisir votre adresse emai

#### Profession

Choisir une profession

#### Société

Entrez le nom de votre société

#### Numéro de téléphone \*

Entrez le numéro de téléphone

#### Second numéro de téléphone

Entrez le numéro de téléphone

#### Adresse \*

75 ALLÉE PIERRE DE COUBERTIN

#### Complément d'adresse

Entrez le complément d'adresse

#### Quartier

Saisir votre quartier

#### Code postal \*

69007

#### Ville \*

LYON 07

#### Pays \*

FRANCE

Certificats médicaux Vous n'avez aucun certificat médical Cesure fichaer 10A4A774 65...A3A2D0E.pdf

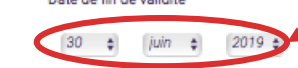

pdf, 5mo maximum

#### Vos différentes licences: Aucune licence enregistrée. Mon espace personnel de documents visible par le club

0 / 10 Mo d'espace famille utilisé

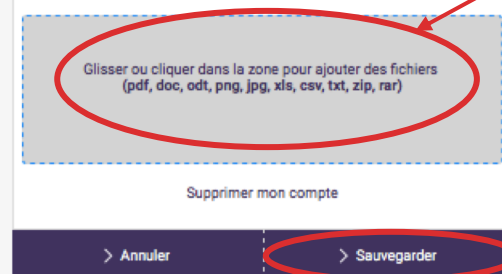

# **ETAPE 7**

### insérer votre fiche de licence avec le certificat médical

Indiquez la date de fin de validité de votre certificat médical. Il est valable 3 ans à compter de la date d'émission

Insérez les autres documents demandés:

- Photo d'Identité, et déposez une nouvelle fois votre demande de licence

Enfin sauvegarder

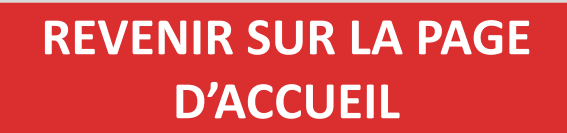

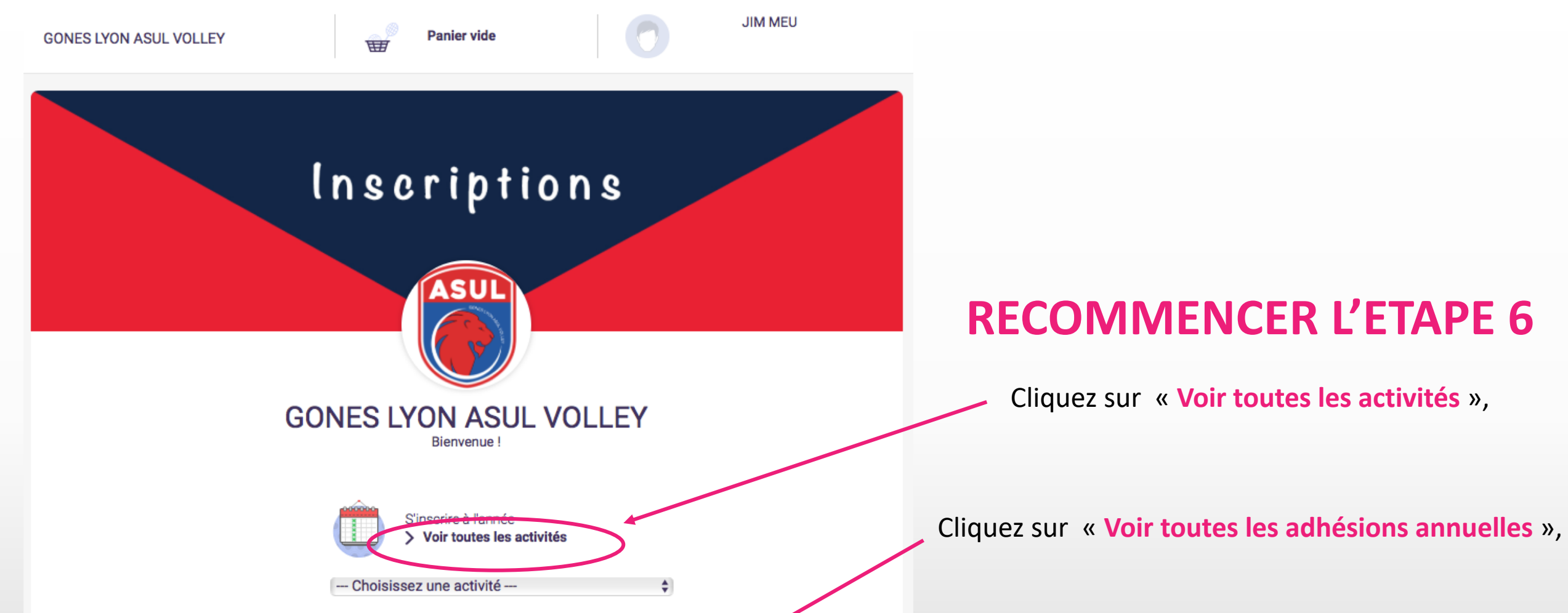

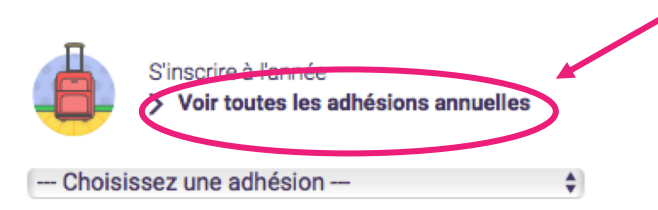

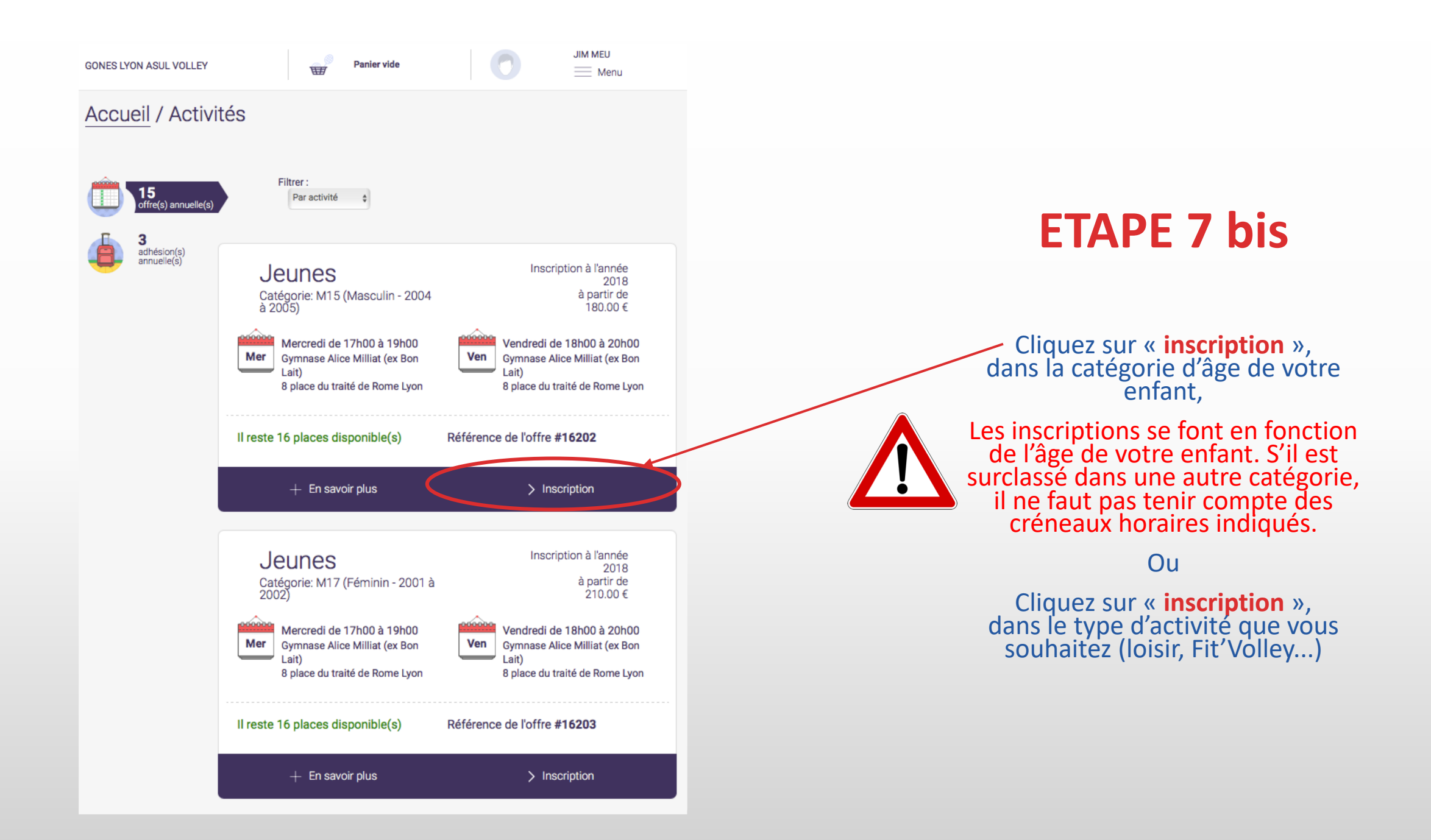

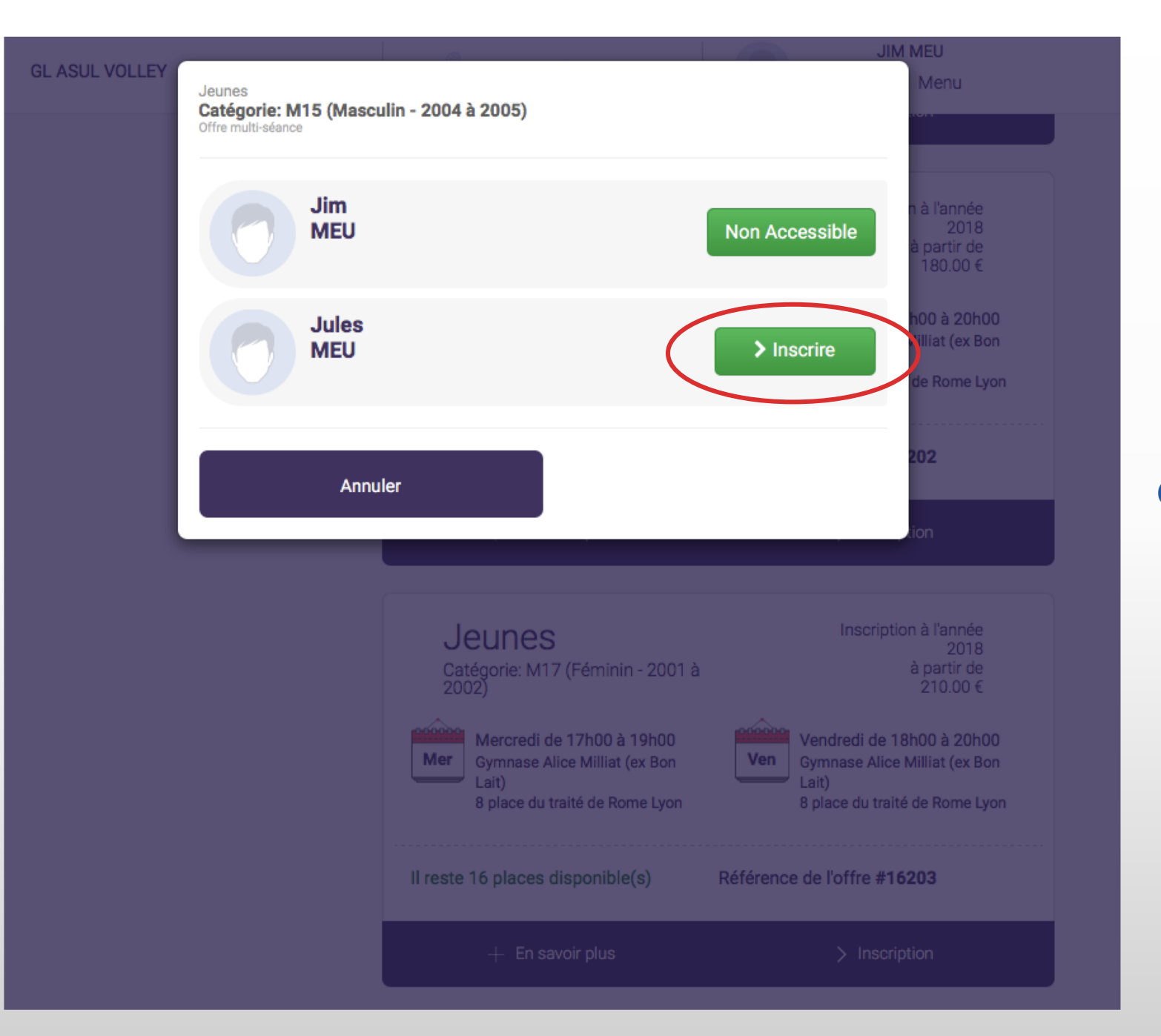

Enfin, cliquez sur « Inscrire ».

Comme vous le voyez Jules peut s'inscrire car cela correspond à sa catégorie d'âge, alors que c'est non accessible pour Jim (son papa), car ce n'est pas une catégorie ouverte pour lui

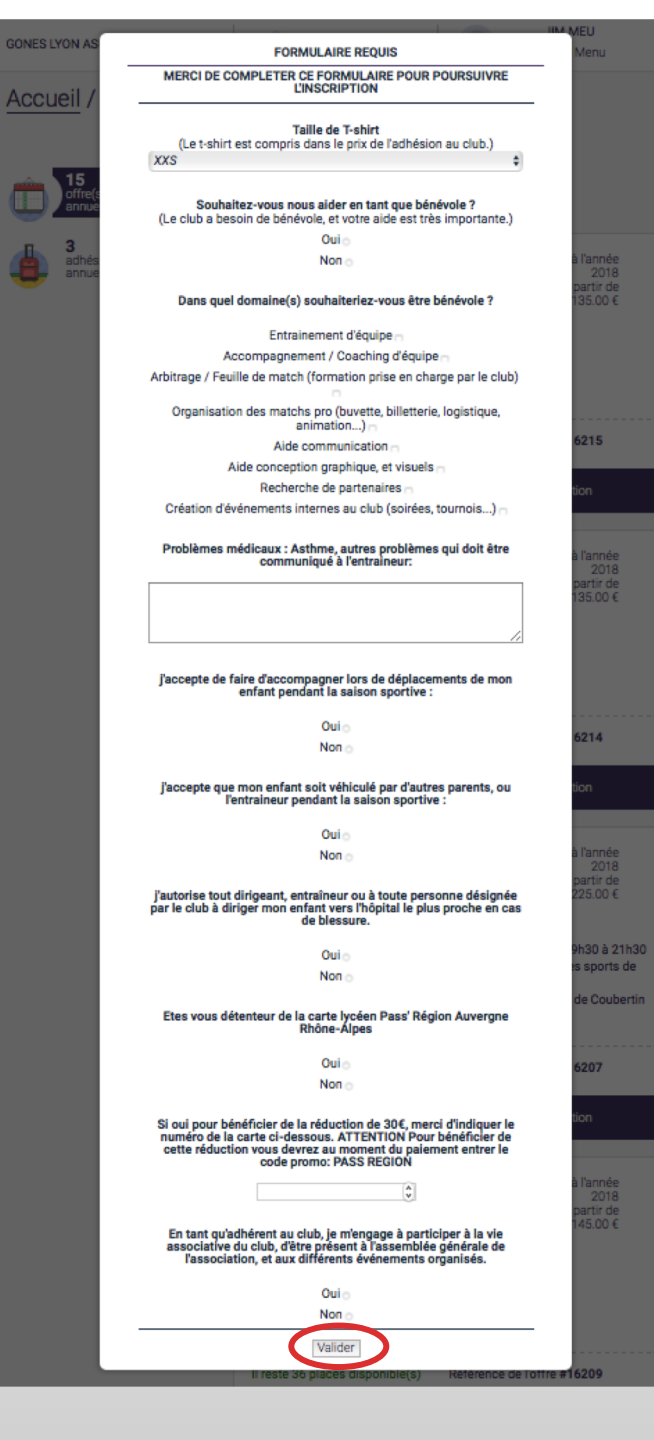

# Remplissez le formulaire qui apparaît, et validez

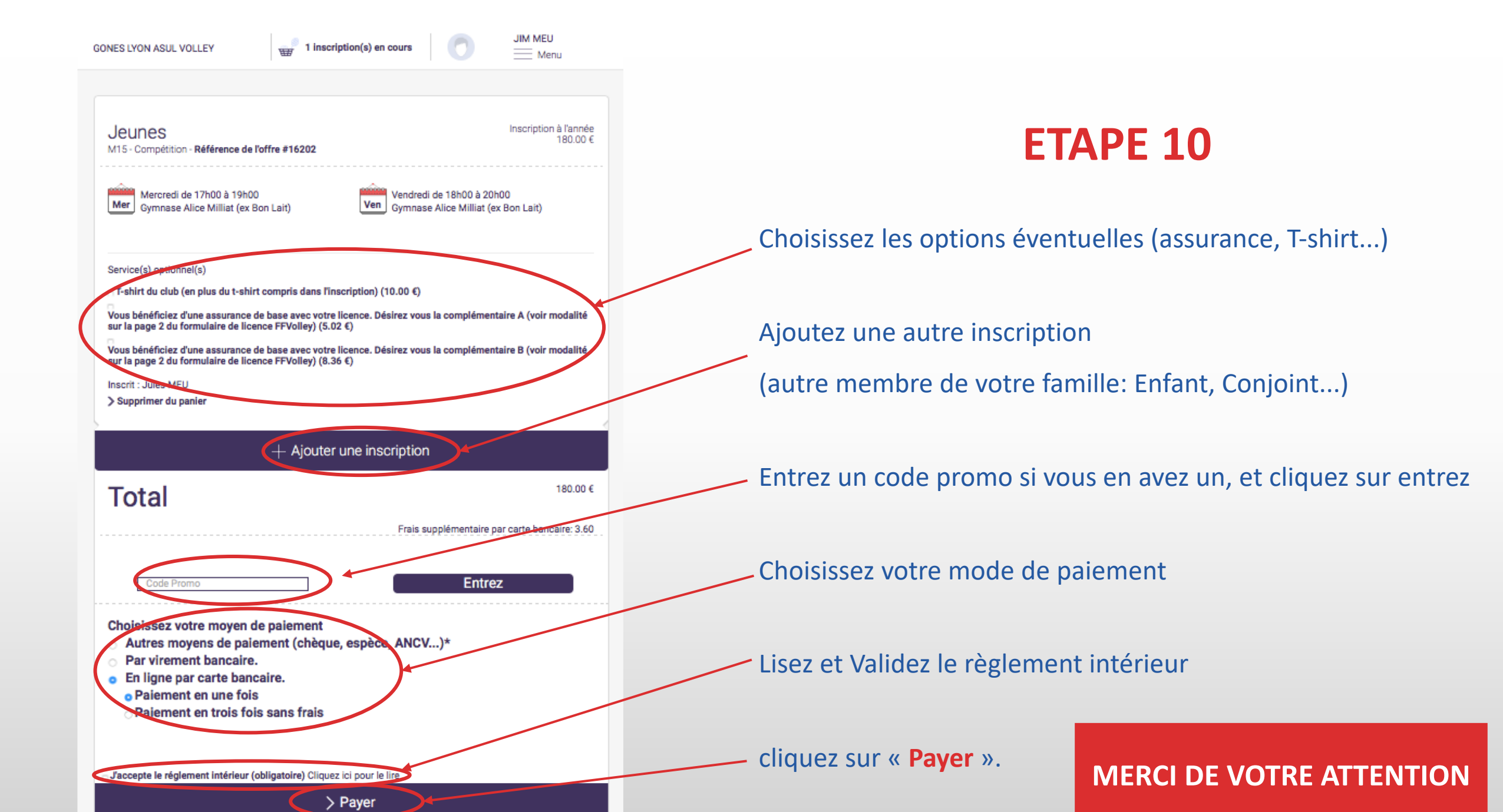